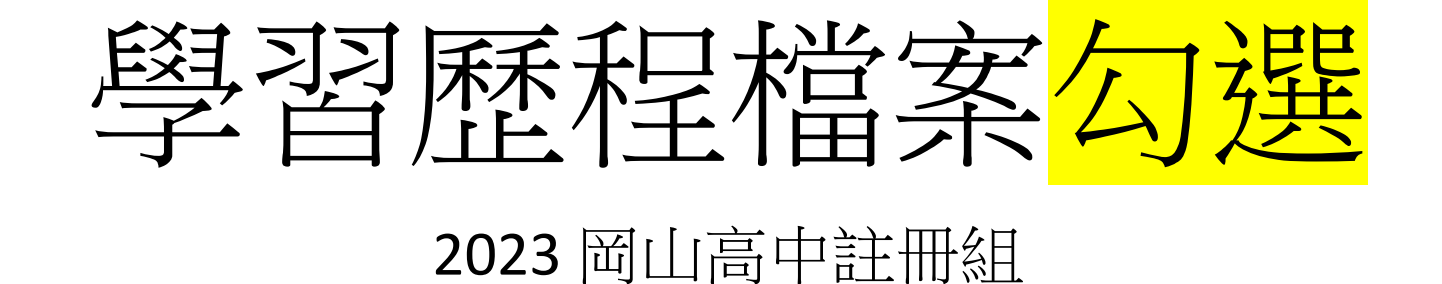

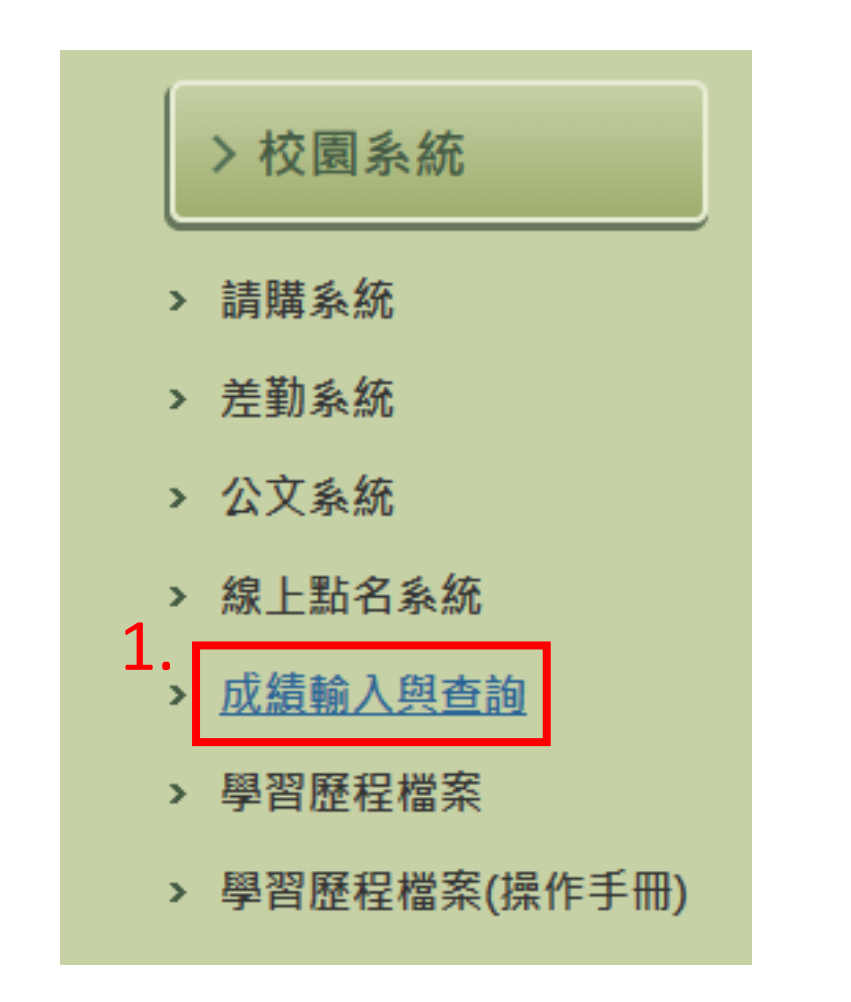

1. 校網-校園系統-成績輸入與查詢

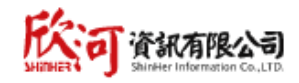

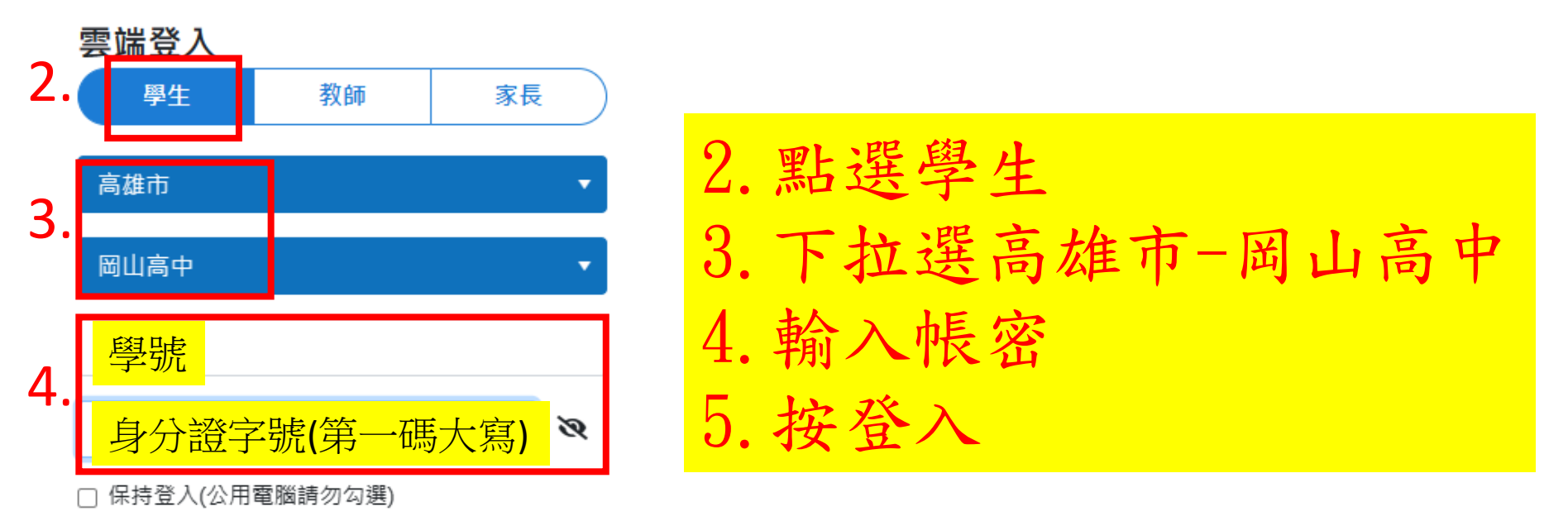

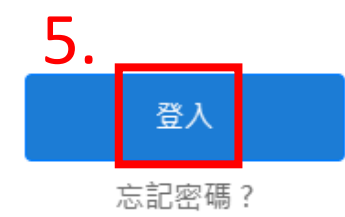

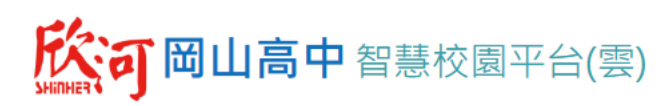

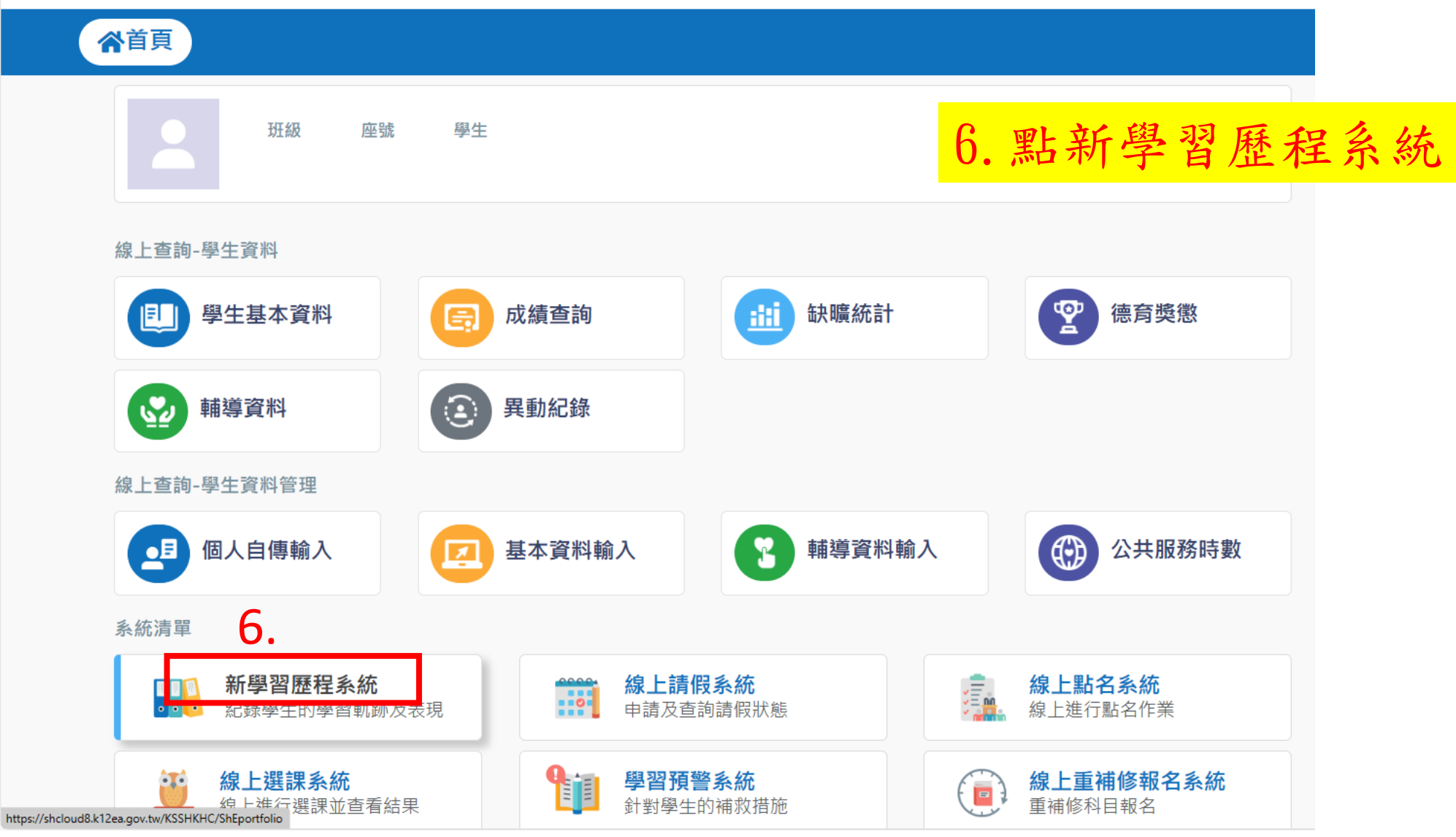

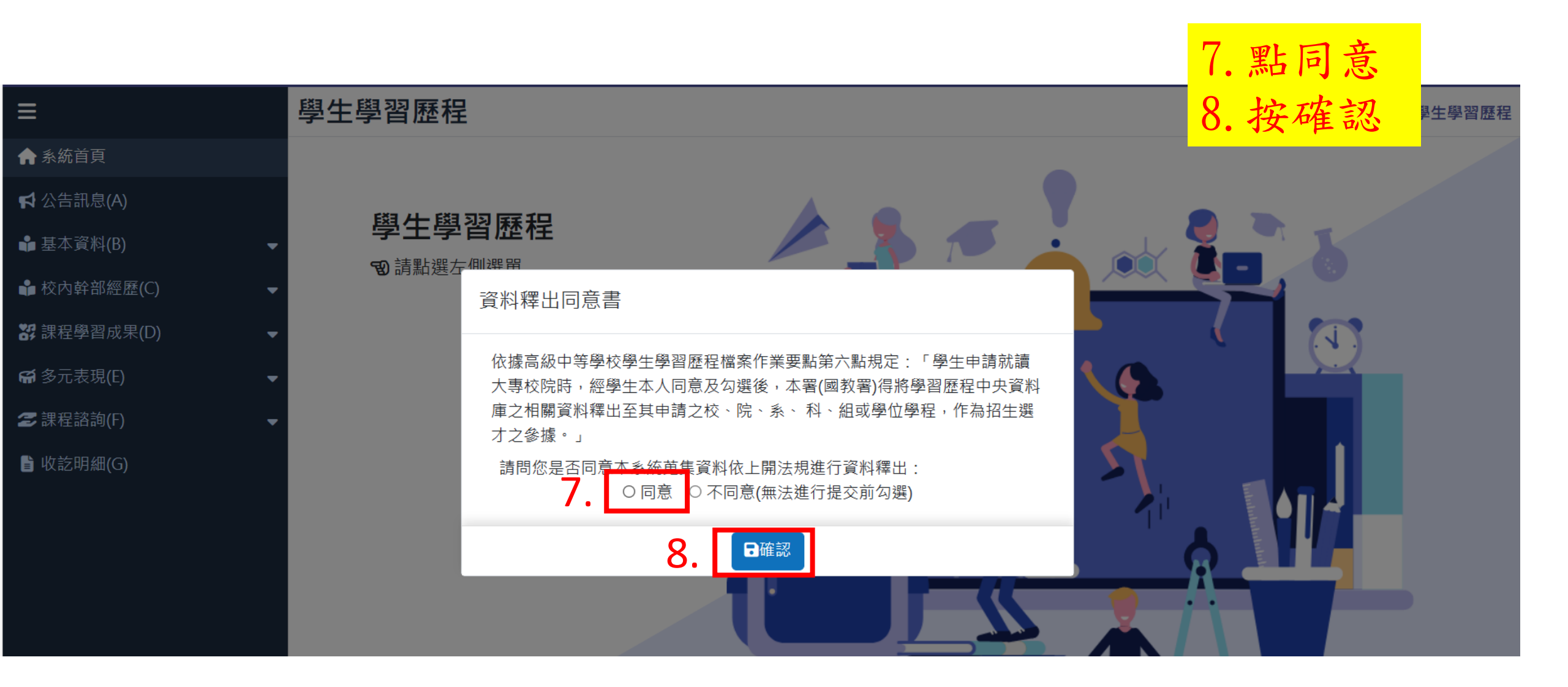

| 9.[ | =                |   | 擪 |
|-----|------------------|---|---|
|     | ♠ 系統首頁           |   |   |
|     | <b>≰</b> 公告訊息(A) |   |   |
|     | 🔒 基本資料(B)        | - |   |
|     | ✿ 校內幹部經歷(C)      | - |   |
|     | 😽 課程學習成果(D)      | • |   |
|     | 1-1上傳學生課程學習成果    |   |   |
| 10  | 1-2 勾選學生課程學習成果   |   |   |
|     | 1-3下載已上傳檔案       |   |   |
|     | <b>쯞</b> 多元表現(E) | • |   |
|     | <b>乏</b> 課程諮詢(F) | • |   |
|     | ┣ 收訖明細(G)        |   |   |
|     |                  |   |   |

## 學生學習歷程

學生學習歷程 **愛**請點選左側選單

 9. 點 Ξ
 10. 選擇**課程學習成果**(D) >1-2勾選學生課程學習成果

| 學年度學期<br>111學年度下學<br>本學年度<br>已勾選<br>6件 | 朝 ▼<br><b>每學年</b><br>可勾選<br>6件<br>20<br>20<br><b>▲</b> 11030 | 學生勾選時間<br>年級、二年級<br>23-09-21 00:00<br>23-09-25 23:59<br>5 高姿淳 | 三年級第1梯次       三年編         2023-09-21 00:00 ~       2023 -         2023-09-25 23:59       2023 - | <b>及 第</b> 2梯欠<br>-04-10 00:00 ~<br>-04-12 23:59 | LL.33<br>提.43<br>提.4<br>E.<br>是.<br>是.<br>是.<br>是.<br>是.<br>是.<br>是.<br>是.<br>是.<br>是.<br>是.<br>是.<br>是. | <b>要儲存。沒存</b><br>做幾件都全部<br>以6件為限。<br>下拉,檢查下<br>法操作可以檢 | <b>勾了也沒用!!!</b><br>勾選。<br>面有沒有沒勾到的。<br>查一下年份是否正確。1                                           |
|----------------------------------------|--------------------------------------------------------------|---------------------------------------------------------------|-------------------------------------------------------------------------------------------------|--------------------------------------------------|----------------------------------------------------------------------------------------------------|-------------------------------------------------------|----------------------------------------------------------------------------------------------|
| •                                      |                                                              |                                                               |                                                                                                 |                                                  |                                                                                                    | · · ·                                                 |                                                                                              |
| 勾選狀態                                   | 學年度                                                          | 學期                                                            | 科目名稱<br>授課教師                                                                                    | 學分<br>節數                                         | 修習方式                                                                                                    | 認證教師                                                  | 成果簡述<br>文件及影音檔案                                                                              |
| 勾選狀態                                   | 學年度<br>111                                                   | 學期<br>1                                                       | 科目名稱<br>授課教師<br>英語文<br>洪卿樺                                                                      | 學分<br>節數<br>4                                    | 修習方式                                                                                                    | 認證教師<br>洪卿樺                                           | 成果簡述<br>文件及影音檔案<br>● 成果簡述<br>● 英文學習單.pdf                                                     |
| 勾選狀態<br>□<br>1. ☑                      | 學年度<br>111<br>111                                            | 學期<br>1<br>1                                                  | 科目名稱         授課教師         英語文         洪卿樺         歷史         劉慧蘭                                | 學分<br>節數<br>4<br>2                               | 修習方式<br>一般<br>一般                                                                                         | 認證教師<br>洪卿樺<br>劉慧蘭                                    | 成果簡述<br>文件及影音檔案<br>▲ 成果簡述 ● 英文學習單.pdf ● 成果簡述 ● 110_05高姿淳 / 110_06高姿樺 - 上台報告(影音版)考驗你們的觀察力+發表力 |

| 13.<br>≡                                                                                                    | 勾選學生多元表現                                                                                                    |                                                                                                    | Ξ多元表現                                   |
|----------------------------------------------------------------------------------------------------|----------------------------------------------------------------------------------------------------|----------------------------------------------------------------------------------------------------|-----------------------------------------|
| <ul> <li>▲ 系統首頁</li> <li>☆ 公告訊息(A)</li> <li>▲ 基本資料(B)</li> <li>● 校內幹部經歷(C)</li> <li>※ 課程學習成果(D)</li> </ul>                              | 學年度學期<br>111學年度下學期 ▼ 本學期<br>已勾選<br>2 件 日の選<br>10 件 第二章 第二章 | >1-2勾選學生多元表現 15. 勾選作品 16. 按儲存!!! 23-09-21 00:00 ~ 2023-04-10 00:00 ~ 2023-04-10 20:00 ~ 2023-04-12 23:59 |                                         |
| <ul> <li>● 多元表現(E)</li> <li>14.1-1上傳學生多元表現</li> <li>□1-2 勾選學生多元表現</li> <li>□-3 下載已上傳檔案</li> <li>② 課程諮詢(F)</li> <li>● 收訖明細(G)</li> </ul> | □       110 110       ▲ 110305 高姿淳         …       勾選狀態       學年度       學期       鑑別名稱         •       多元表現類別: 彈性學習時間紀錄         15.       □       111       1       開設名稱: 藝術         □       111       2       開設名稱: 藝術                                                                                                    | 13-03-23 23.39       2023-04-12 23.39         內容簡述       文件及影音檔案         次件及影音檔案       提醒:         編     | 2023-09-21 10:29<br>案<br>复用!!!<br>复用!!! |
|                                                                                                    | I     ●     ●     ●     ●     ●                                                                                                    | 50 · 每頁幾筆 E. 若無法操作可以檢查一下年份是否」<br>16. 日儲存                                                                 | 王確。                                     |